## How to Open an Encrypted Email

## **Two options**

- A) Desktop Outlook: You should be able to easily open the encrypted email with your Outlook Desktop application, by double-clicking on the email, Outlook should either open or auto-install an Add-In" to Decrypt the email and automatically open it. Or Try Option B.
- B) Visit Outlook online: <u>https://outlook.office.com/mail/</u>
  - 1. Open the email within your inbox.
  - 2 Click within the message see below.

## **Troubleshooting:**

- 1. Try to open in a Different Browser, like Edge or Firefox.
- 2. Are you Logged in as the Intended recipient or was this sent to a secondary group email account?
- 3. If there is an error when opening the message then the sender did not follow the proper steps to encrypt the message.
- 4. Contact DAS Support

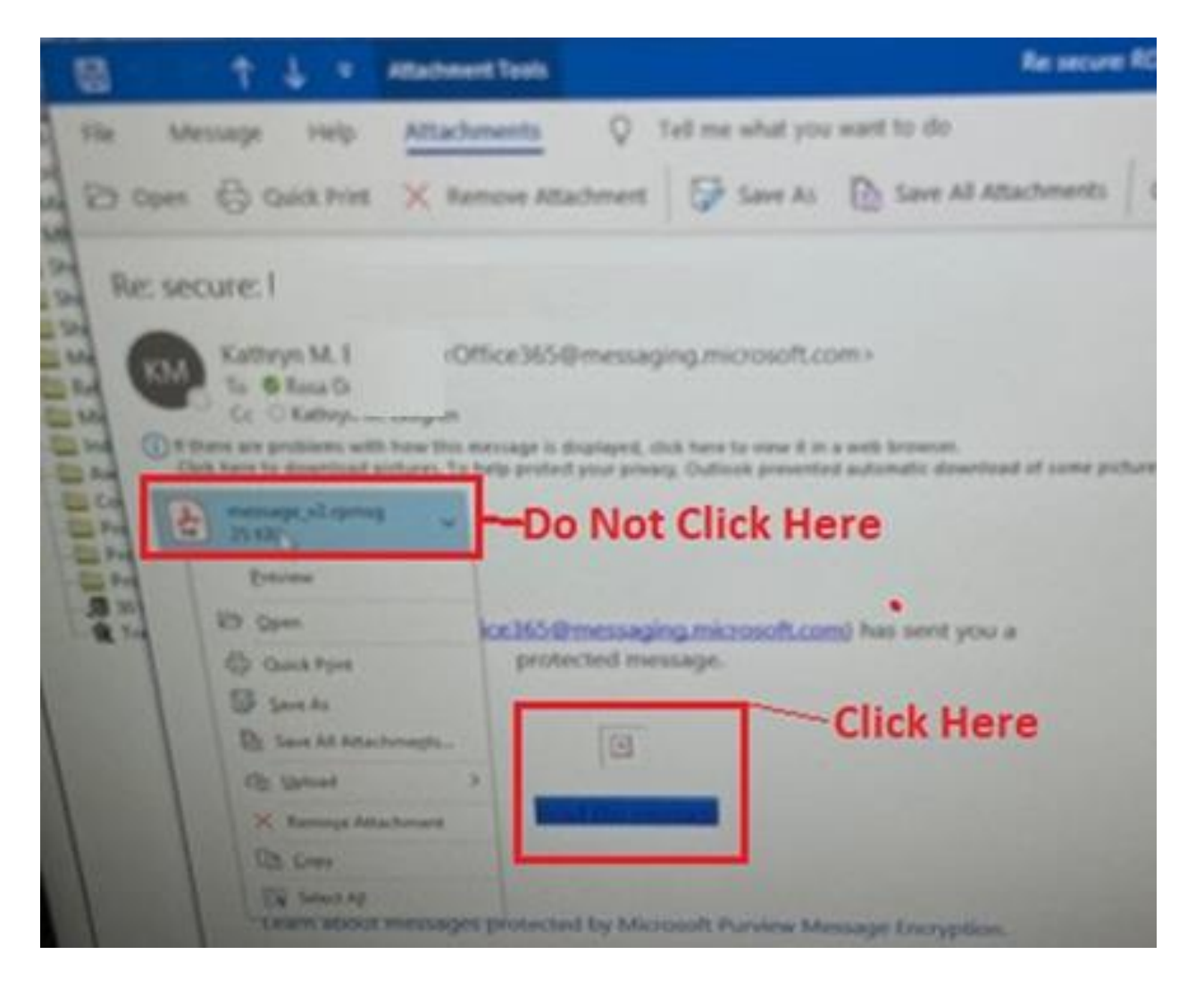